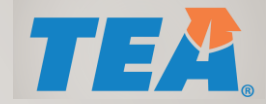

# SETTING UP DISTRICT/CHARTER USER ROLES IN TEAL

TEXAS EDUCATION AGENCY – DIVISION OF STATE FUNDING - FOUNDATION SCHOOL PROGRAM (FSP)

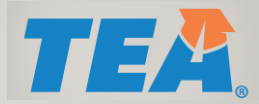

# UNDER ACCESS APPLICATIONS, CLICK ON ADD/MODIFY ACCESS

| snipping fool<br>e Edit Tools Help<br>New 🕑 Delay 🔹 🖬 👔 🧿 🔹 |                                                                                                    |  |
|-------------------------------------------------------------|----------------------------------------------------------------------------------------------------|--|
| Texas Educatio                                              | ent Welcome, Pablo ReyesAdmin 🛒 Logout 📀 Help                                                                                                    |  |
| Self-Service                                                | Applications         Foundation School Program         Foundation School Program         TEA - State Funding         Roles: Data Admin, Payment Admin - enters or generates payment data for review, SOF Admin, Staff Salary Admin - Review and approve ubmitted staff salary data, TEA Viewer - View data in all program modules |  |

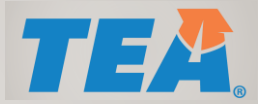

#### **CLICK THE ADD ACCESS BUTTON**

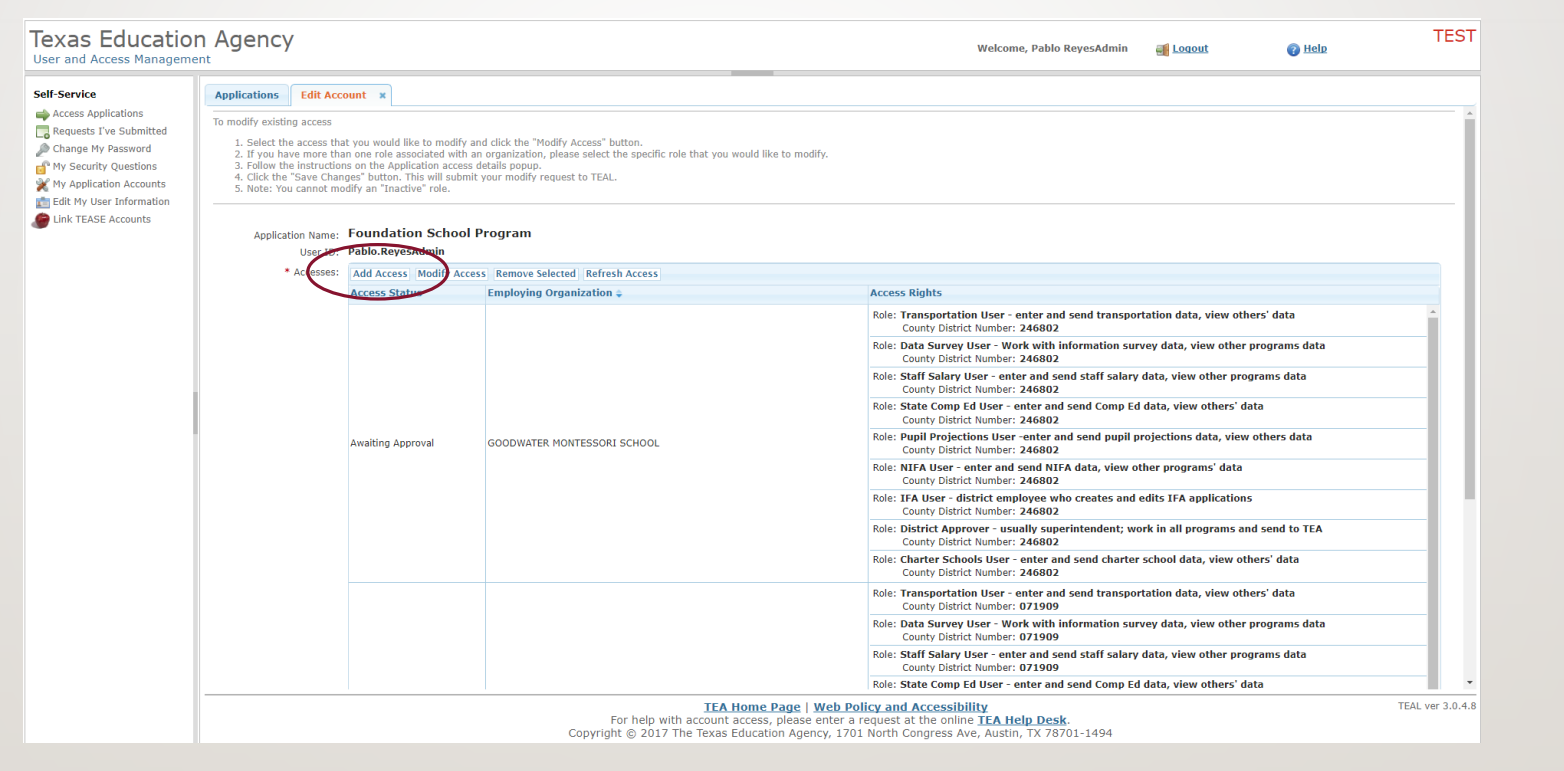

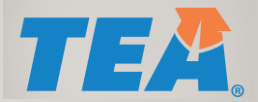

#### ENTER YOUR COUNTY DISTRICT NUMBER OR EMPLOYEE \*ORGANIZATION NAME AND SELECT IT

| r and Access Managen                                                                                                   | DN AGENCY                                                                                                    | Welcome, Pablo ReyesAdm | in <u>ə Loqout</u> 👔 <u>Help</u>                                                                             | TE |
|----------------------------------------------------------------------------------------------------|----------------------------------------------------------------------------------------------------|-------------------------|----------------------------------------------------------------------------------------------------|----|
| Service                                                                                                    | Applications Edit Account *                                                                                                    |                         |                                                                                                    |    |
| Access Applications                                                                                                    | Application access details                                                                                                    | X                       |                                                                                                    |    |
| hange My Password<br>Iy Security Questions<br>Iy Application Accounts<br>dit My User Information<br>ink TEASE Accounts | Steps for adding access 1. Enter your Employing Organization (name or organization number). 2. Click the checkbox/radio button for the role(s) that you are applying for. 3. If there are parameters for the role(s) selected, enter that information. 4. Click the "Done" button to <b>queue</b> your request. This does not submit your request to TEAL. 5. Click the "Save Changes" button. This will then submit your access request to TEAL. Employing Organization |                         |                                                                                                    |    |
|                                                                                                    | Organization:     Mode you work for? In other words, what organization employs you (e.g. district, ESC, charter school)?     COODWATER MONTESSORI SCHOOL (246802)  Roles & Parameters                                                                                                    |                         | and send transportation data, view others' data<br>02<br>h information survey data, view other programs data |    |
|                                                                                                    |                                                                                                    |                         | 02<br>I send staff salary data, view other programs data                                                     |    |
|                                                                                                    | Chapter 41 Vanimi - Newew and approve sounniced chapter 41 data Chapter 41 User - work in Chapter 41 program module, view other programs data                                                                                                    | î                       | 02<br>and send Comp Ed data, view others' data<br>02                                                         |    |
|                                                                                                    | Charter Schools Admin - Review, approve submitted charter school data                                                                                                    |                         | r and send pupil projections data, view others data                                                          |    |
|                                                                                                    | Charter Schools User - enter and send charter school data, view others' data                                                                                                    |                         | NIFA data, view other programs' data                                                                         |    |
|                                                                                                    | Commissioner - TEA Commissioner or designee who approves NOAs                                                                                                    |                         | 02                                                                                                    |    |
|                                                                                                    | Data Admin                                                                                                    |                         | 02                                                                                                    |    |
|                                                                                                    | Data Approver                                                                                                    |                         | uperintendent; work in all programs and send to TEA<br>02                                                    |    |
|                                                                                                    |                                                                                                    |                         |                                                                                                    |    |

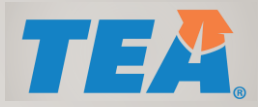

# SCROLL TO SELECT (CHECK) USER ROLES

- District Approver usually superintendent; work in all programs and send to TEA
- Chapter 41 User work in Chapter 41 program module, view other programs data
- IFA User district employee who creates and edits IFA applications
- NIFA User enter and send NIFA data, view other programs' data
- Pupil Projections User enter and send pupil projections data, view others data
- State Comp Ed User enter and send Comp Ed data, view others' data
- Data Survey User Work with information survey data, view other programs data
- Staff Salary User enter and send staff salary data, view other programs data
- Transportation User enter and send transportation data, view others' data
- TEA Visitor View Only All Districts, allows read-only access to programs.

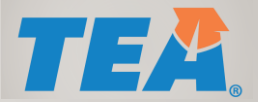

# A. SELECT USER ROLES (EXAMPLE SHOWS A DISTRICT APPROVER ROLE )

| eff-Service       Access Applications       Edit Account *         Access Applications       Requests I've Submitted       Application access details       *         Access Application Accounts       Infer your Employing Organization (name or organization number).       *       *         My Application Accounts       Infer your Employing Organization (name or organization number).       *       *         ILINK TEASE Accounts       Infer your Employing Organization (name or organization number).       *       *       *         Unik TEASE Accounts       Infer your Employing Organization (name or organization number).       *       *       *       *         Unik TEASE Accounts       Infer one more on submit your equest to TEAL.       *       *       *       *       *         Unik TEASE Accounts       *       *       *       *       *       *       *       *       *       *       *       *       *       *       *       *       *       *       *       *       *       *       *       *       *       *       *       *       *       *       *       *       *       *       *       *       *       *       *       *       *       *       *       *       *       * <td< th=""><th></th></td<>                                                                                                    |         |
|----------------------------------------------------------------------------------------------------|---------|
| Access Applications Requests IV vs Submitted Change My Password My Security Questions My Security Questions Link TEASE Accounts  Application access details  Application access details  Application access details  Application access  Cemploying Organization (name or organization number), Code Wy Application for the role(s) sheet, details to submit your access request to TEAL.  Code the Access Accounts  Application access details  Application access details  Application acces |         |
| Steps for adding access Steps for adding access Steps  |         |
| Employing Organization                                                                                                    |         |
| Roles & Parameters       1/2         Data Admin       1/2         Data Approver       0/2         Ø District Approver - usually superintendent; work in all programs and send to TEA       0/2                                                                                                    | ta      |
| Data Admin     Data Admin     Data Approver     District. Approver - usually superintendent: work in all programs and send to TEA                                                                                                    | ms data |
| Data Approver     and send Comp Ed data, view others' data       District Approver - usually superintendent: work in all programs and send to TEA     and send Comp Ed data, view others' data                                                                                                    | data    |
| ✓ District Approver - usually superintendent; work in all programs and send to TEA                                                                                                    |         |
| Parcelation 02                                                                                                    | data    |
| District Approver - usually superintendent; work in all programs and send to TEA District Approver - usually superintendent; work in all programs and send to TEA District Approver - u |         |
| wito creates and edits first applications<br>02                                                                                                    |         |

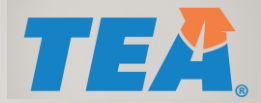

## B. SELECT OTHER ORGANIZATION ROLES (EXAMPLE SHOWS A STAFF SALARY USER ROLE)

| er and Access Managen                                                                               | In Agency                                                                                                    | Welcome, Pablo ReyesAdmi | n 🐗 Loqout 👔 Help                                                                                                  | TE |
|----------------------------------------------------------------------------------------------------|----------------------------------------------------------------------------------------------------|--------------------------|----------------------------------------------------------------------------------------------------|----|
| f-Service                                                                                           | Applications Edit Account *                                                                                                    |                          |                                                                                                    |    |
| Access Applications                                                                                 | Application access details                                                                                                    | ×                        |                                                                                                    |    |
| Wy Security Questions<br>My Application Accounts<br>Edit My User Information<br>Link TEASE Accounts | Steps for adding access  . Enter your Employing Organization (name or organization number) Click the checkbox/radio button for the role(s) that you are applying for Click the "boxed button to <b>queue</b> your request. This does not submit your request to TEAL Click the "Save Changes" button. This will then submit your access request to TEAL Click the "Save Changes" button. This will then submit your access request to TEAL Employing Organization . organization . organization: . Who day own of for 1 other words, what organization employs you (e.g. district, ESC, charter school)? |                          |                                                                                                    |    |
|                                                                                                    | COODWATER MONTESSORI SCHOOL (246802) Roles & Parameters                                                                                                    |                          | and send transportation data, view others' data<br>02<br>h information survey data, view other programs data<br>02 |    |
|                                                                                                    | SOF Approver                                                                                                    |                          | l send staff salary data, view other programs data                                                                 |    |
|                                                                                                    | Staff Salary Admin - Review and approve submitted staff salary data                                                                                                    |                          | and send Comp Ed data, view others' data                                                                           |    |
|                                                                                                    | Staff Salary User - enter and send staff salary data, view other programs data                                                                                                    |                          | r and send pupil projections data, view others data                                                                |    |
|                                                                                                    | Description:<br>Staff Salary User - enter and send staff salary data, view other programs data                                                                                                    |                          | 02<br>NIFA data, view other programs' data<br>02                                                                   |    |
|                                                                                                    |                                                                                                    |                          | who creates and edits IFA applications<br>02                                                                       |    |
|                                                                                                    |                                                                                                    |                          | uperintendent; work in all programs and send to TEA                                                                |    |

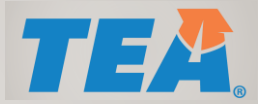

## ENTER THE COUNTY DISTRICT NUMBER FOR EACH ROLE YOU SELECT

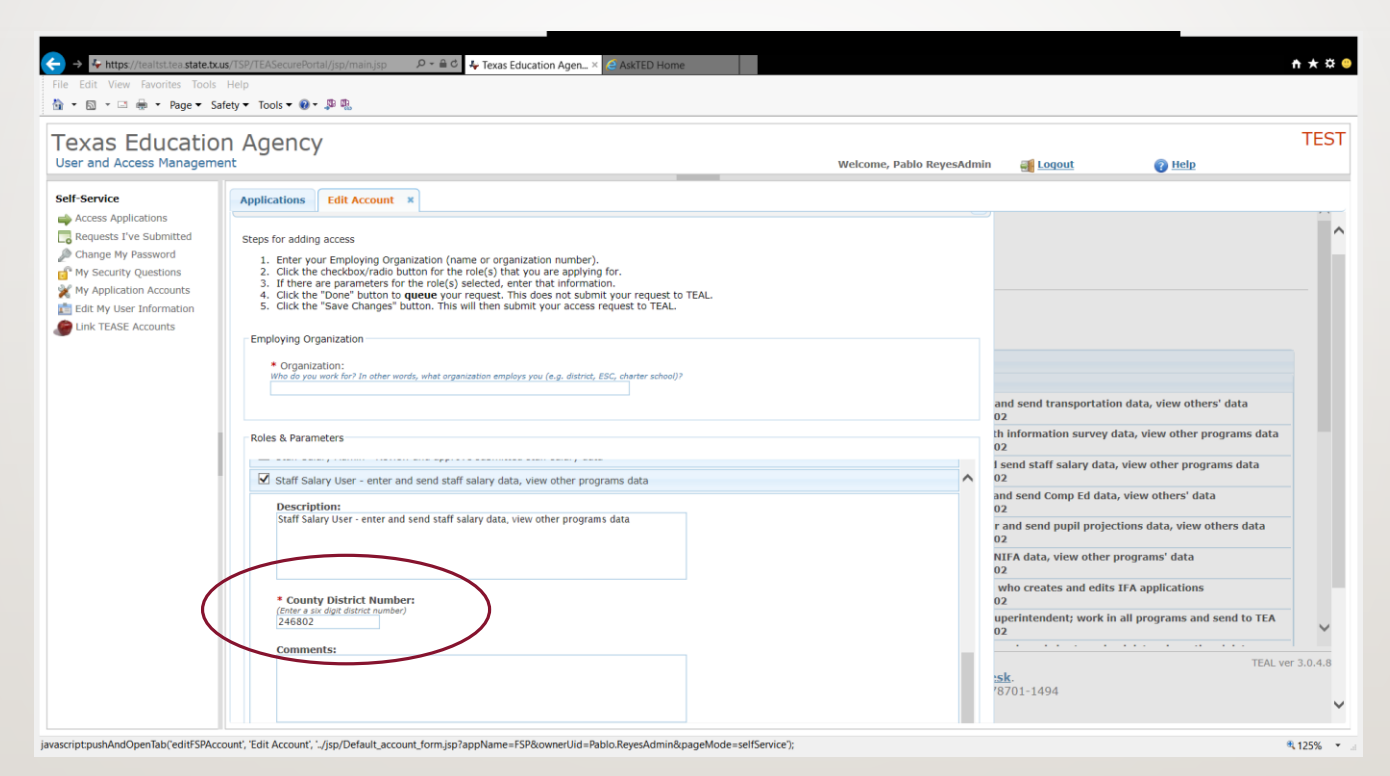

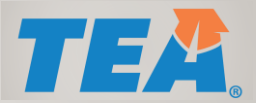

#### WHEN FINISHED ADDING ROLES, SCROLL TO THE BOTTOM AND CLICK DONE

| фрис | Who do you work for? In other words, what organization employs you (e.g. district, ESC, charter scho |
|------|----------------------------------------------------------------------------------------------------|
|      |                                                                                                    |
|      |                                                                                                    |
| Role | s & Parameters                                                                                       |
|      | Transportation Admin - Review, approve submitted transportation data                                 |
|      | Transportation Approver - Approve Transportation module settings                                     |
| ✓    | Transportation User - enter and send transportation data, view others' data                          |
|      | Description:                                                                                         |
|      | Transportation User - enter and send transportation data, view others' data                          |
|      |                                                                                                    |
|      |                                                                                                    |
|      |                                                                                                    |
|      | * County District Number:                                                                            |
|      | (Enter a six digit district number)<br>246802                                                        |
|      |                                                                                                    |
|      | Comments:                                                                                            |
|      | Enter any comments here you feel are needed for your request.                                        |
|      |                                                                                                    |
|      |                                                                                                    |
|      |                                                                                                    |
|      | Visitor                                                                                              |
| Cle  | ar Roles                                                                                             |
|      |                                                                                                    |
| Don  | e Cancel                                                                                             |
|      |                                                                                                    |
| C    | Dryright © 2018 Texas Education Agency                                                               |
|      |                                                                                                    |

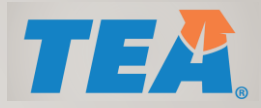

# YOUR REQUEST IS SENT

- Your request has gone first to your District Approver. She will need to login to TEAL in order to approve your request and forward it to the Texas Education Agency.
- It may take 5-10 days for your request to be approved at the Texas Education Agency
- If you have additional questions, please contact Pablo Reyes at (512) 463-9294.
- You will receive an emailed response once your approval goes through.